## How To Burn A DVD Image to a Blank DVD Disc Using A Computer

#### Introduction

This guide will show you how to burn a DVD image (master copy) to a blank writeable DVD disc using a computer or laptop. Once burned, the DVD can be played in a computer or a DVD player connected to a TV.

To be able to burn a DVD disc your computer must have a **DVD writer drive** installed. If your computer does not have a DVD writer drive, an external **USB DVD writer drive** can be purchased cheaply from on-line stores like Amazon.

This guide assumes that your computer is running a recent version of the **Microsoft Windows** operating system, e.g. Windows 10 or Windows 11. If your computer is not running Microsoft Windows then the burning process may be different or may not be possible.

You will need to have a blank writeable DVD disc. There are several different formats of writeable DVD disc - a DVD image can be burned to any of the following writeable DVD formats:

- DVD -R
- DVD +R
- DVD -RW
- DVD +RW

#### Download The DVD Image

First you will need to download the DVD image file that you want to burn to a DVD disc. A DVD image is a file that contains a complete copy of a DVD.

A DVD image file for each of the videos available from Sure Word Ministries can be downloaded from our video downloads page:

http://www.sureword.co.uk/index.php?page=DV

Each video has its own separate DVD image file.

#### Burn the DVD Image

Once you have downloaded a DVD image file, locate the folder into which the downloaded file was placed. Many web browsers will place downloaded files into the Windows "**Downloads**" folder by default.

The DVD image file will have a file name extension of ".iso" – for example, the DVD image file for our "Armageddon" video has a file name of "Armageddon\_DVD.iso".

Once you have located the DVD image file, right-click on the file. You should see a menu appear that looks like the following:

# How To Burn A DVD Image to a Blank DVD Disc Using A Computer

|                                                                                    | Disc Image Tools Downloads                                                                                                    | - |   | ×                   |
|------------------------------------------------------------------------------------|----------------------------------------------------------------------------------------------------|---|---|---------------------|
| File Home Share                                                                    | /iew Manage                                                                                                    |   |   | ~ ?                 |
| $\leftarrow$ $\rightarrow$ $\checkmark$ $\uparrow$ $\square$ $\Rightarrow$ This PC | > Downloads v Ö Search Tem                                                                                                    | p |   | Ą                   |
| 📌 Quick access                                                                     | Armageddon_DVD.iso                                                                                                    |   | - |                     |
| E Desktop                                                                          | Mount                                                                                                    |   |   |                     |
| E Pictures                                                                         | Burn disc image                                                                                                    |   |   |                     |
| 😫 Documents                                                                        | Open with                                                                                                    | > |   |                     |
| 👆 Downloads                                                                        | Restore previous versions                                                                                                    |   |   |                     |
| 👌 Music                                                                            | Send to                                                                                                    | > |   |                     |
| Other                                                                              | Cut                                                                                                    |   |   |                     |
|                                                                                    | Сору                                                                                                    |   |   |                     |
| This PC                                                                            | Create shortcut                                                                                                    |   |   |                     |
| i Network                                                                          | Delete                                                                                                    |   |   |                     |
|                                                                                    | Rename                                                                                                    |   |   |                     |
|                                                                                    | Properties                                                                                                    |   |   |                     |
|                                                                                    | La construction de la construction de la constructi |   | _ |                     |
| 1 item   1 item selected 641 MB                                                    |                                                                                                    |   |   | 0==<br>0== <b>E</b> |

From the menu, choose the "Burn disc image" option as shown below:

| Mount                     |  |
|---------------------------|--|
| Burn disc image           |  |
| Open with >               |  |
| Restore previous versions |  |
| Send to >                 |  |
| Cut                       |  |
| Сору                      |  |
| Create shortcut           |  |
| Delete                    |  |
| Rename                    |  |
| Properties                |  |

You should then see the "Windows Disc Image Burner" window appear, as shown below:

### How To Burn A DVD Image to a Blank DVD Disc Using A Computer

| Windows Disc Image Burner   |                                        |
|-----------------------------|----------------------------------------|
| Disc image file:            | Armageddon_DVD.iso                     |
| Disc burner:                | DVD R Drive (E:) $\qquad \qquad \lor$  |
| Status<br>To start burning  | the disc image, click Burn.            |
| ∐ <u>V</u> erify disc after | burning<br><u>B</u> urn <u>C</u> ancel |

In the list of drives shown next to "**Disc burner**", Windows should have automatically selected your DVD writer drive, if it has not then you will need to select the DVD writer drive from this list.

Now place a blank writeable DVD disc into the DVD writer drive of your computer.

Then in the "Windows Disc Image Burner" window, click the "Burn" button.

If you want the computer to double-check (verify) that the DVD image was burned correctly to the blank DVD disc, ensure that the "**Verify disc after burning**" option is ticked BEFORE you click the "Burn" button.

When you click the "Burn" button the computer will burn the DVD disc image to the blank DVD disc. This may take a few minutes. Once the burning is complete the computer should eject the DVD disc from the DVD drive.

The burned DVD is now finished and ready to play.

You can burn another copy of the DVD, or a different DVD image, by repeating the above process.